A Sonova brand

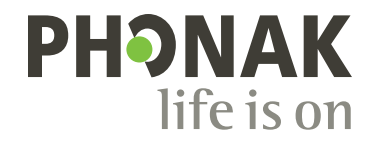

# Phonak eStore.

#### Quick Guide

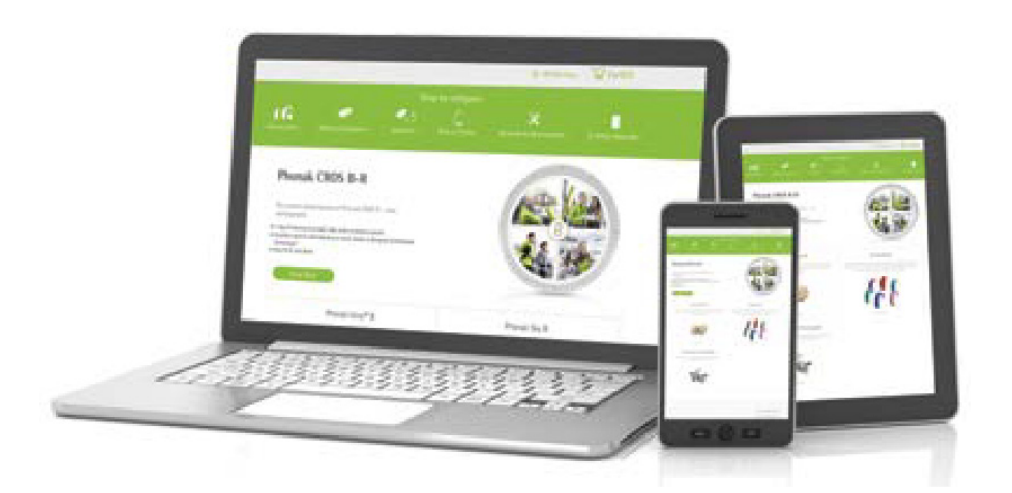

#### Contents

| Sending a device for repair  | 3-5 |
|------------------------------|-----|
| Order history                | 6   |
| Document history             | 7   |
| User management              | 8   |
| Warranty lookup              | 9   |
| How to order BTE products    |     |
| How to order custom products |     |
| Changing payment settings    |     |
| My shortcuts                 |     |
| Additional information       |     |

# Sending a device for repair

Follow these steps to send a device for repair:

|                                   | PHONAK<br>life is on Professionals                                                                                          | Search Phonak Store                             |                              | Q 🛛 🖓 Cart (0)                      | 0020021784 /        | Sarah Smith        |  |
|-----------------------------------|----------------------------------------------------------------------------------------------------|-------------------------------------------------|------------------------------|-------------------------------------|---------------------|--------------------|--|
|                                   | Home Shop Pro                                                                                                    | oduct Device Management                         | Order History                | Document History                    | User Management     | Software Downloads |  |
| From the navigation bar, click on | Device Manageme                                                                                                    | nt                                              |                              |                                     |                     |                    |  |
|                                   | You can retrieve device information by searching below. You can add a patient name to a device originally ordered as stock. |                                                 |                              |                                     |                     |                    |  |
|                                   | ACCOUNT<br>0020021764 eStore TEST ACCOU                                                                                     | PRICING PROGRAM<br>NT 2 0020023658 / 0020021764 | Change                       | Name or Serial Number               |                     | I note the Device  |  |
|                                   |                                                                                                    |                                                 |                              |                                     |                     |                    |  |
|                                   |                                                                                                    |                                                 |                              |                                     |                     |                    |  |
|                                   | Device Manage                                                                                                    | ement                                           |                              |                                     |                     |                    |  |
|                                   |                                                                                                    |                                                 |                              |                                     |                     |                    |  |
|                                   | This can infrase bosis whereas                                                                                              | the by upper we below. We now they est          | tent a marriety or and a sel | and early to a chaired or served of | education of sheek. |                    |  |

2. Enter the serial number of the device to be sent in for repair **B** and select the repair check box **C**. Click "Repair" to proceed. **D** 

| 1004   | International Academics                           |               |        |                  |                  |
|--------|---------------------------------------------------|---------------|--------|------------------|------------------|
| 000000 | 1770 eStore TEST ACCOUNT 4                        |               |        | Ertiere          | Device Managemen |
|        |                                                   |               |        |                  |                  |
| 1214   | 1901077                                           | PLEAT 144/4   | 100704 | WINGS AND STATIS | RUNA             |
|        |                                                   | Contra Martin |        | PROPERTY SEALORS |                  |
|        | Phonaik Changer Case IOC Incl. EUROS power suppry |               |        | Expired          |                  |
|        | Phonaik Power Fack                                |               |        | Expired          | .0               |
|        | Phonoix Audrio (KPD-R: (sand beige)               |               |        | Expired          | × C              |
|        | Photosk Authin 8:03 R Journal torison)            |               |        | Failed           |                  |

| 3. Select "Reason" for repair, choose |
|---------------------------------------|
| desired warranty for the device, and  |
| click "Prepare Order" to proceed. 🕒   |

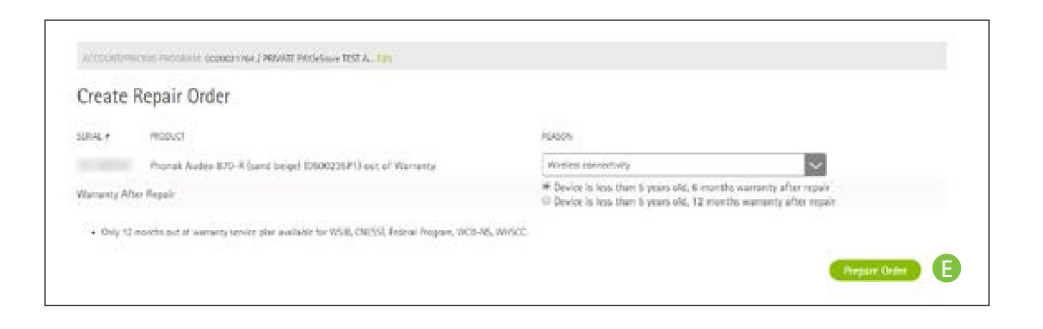

### Sending a device for repair

4. Phonak eStore will display the warranty status of the device(s), and a flat rate repair charge for device(s) out of the warranty period.

INT. ORDORD1764 J PRIVATE PREJASISHE TEST A., 100 Create Repair Order PRODUCT SHALF HEASON . Wireless connectivity Phonei Autio 870-R (sand beige) (0500235P1) out of Warranty Device is less than 5 years old, 6 months warranty ofter
 Device is less than 6 years old, 12 months warranty after Wanarity After Repair · Only 12 months put of warranty sorvice plan available for WSR. CVESST, Receal Program, WCB-NS, WIGCC Service Type 122.41 + 15:001 ESTIMATED SERVICE CHARGE INCLUDING SHEPPING CHARGE Phonaik Audéo 870-8: (sand beige) (0500205P1) out of Warranty CAU225-00

| Service T    | уре                              |                                                    |
|--------------|----------------------------------|----------------------------------------------------|
| SERIAL #     | PRODUCT                          | ESTIMATED SERVICE CHARGE INCLUDING SHIPPING CHARGE |
| 4410.775     | Phonak Audéo P70-R (champagne)   | 100.00-0                                           |
| Addition     | al Information for Service Order |                                                    |
| Service Plan |                                  | 48-Hour Service Option [Rush 48]                   |
| HCP Name:    |                                  | Arlene Mallari                                     |
| HCP Phone:   |                                  |                                                    |
| HCP E-Mail   |                                  | Arlene Mallari@sonova.com                          |
| Patient ID   |                                  |                                                    |
| Purchase Ord | ler#:                            |                                                    |
| Remarks      |                                  | Description of Problem, Items Sent with Repair     |
|              |                                  | G                                                  |
|              |                                  | Submit Order                                       |

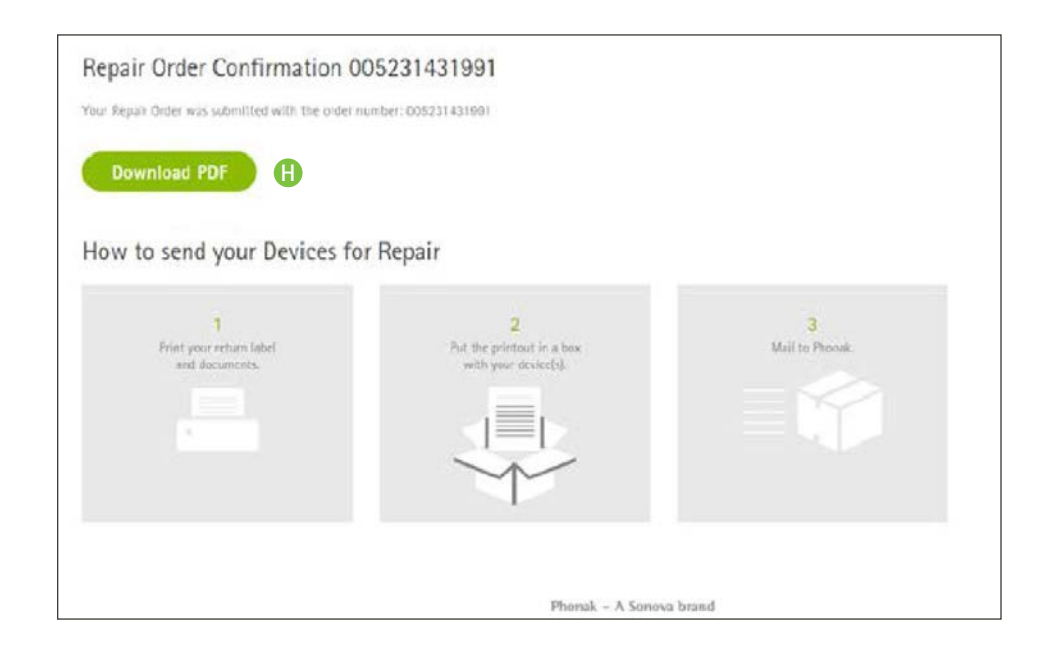

5. Provide additional information and instructions on the form and then click on "Submit Order" when done. G

6. Repair order confirmation will be displayed. Click on "Download PDF" to view and print the repair form. (1)

## Sending a device for repair

7. A confirmation email is also sent to the user with instructions and a copy of the repair form. **()** 

PHONAK Repair Order Confirmation 005231431991

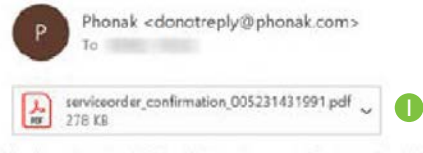

Thank you for choosing Phonak Store for requesting a Repair order!

Attached you will find your Repair Order confirmation.

Please follow these instructions to return your device(s):

Print your Repair Order confirmation
 Put it in a box with your device(s)
 Mail to Phonak

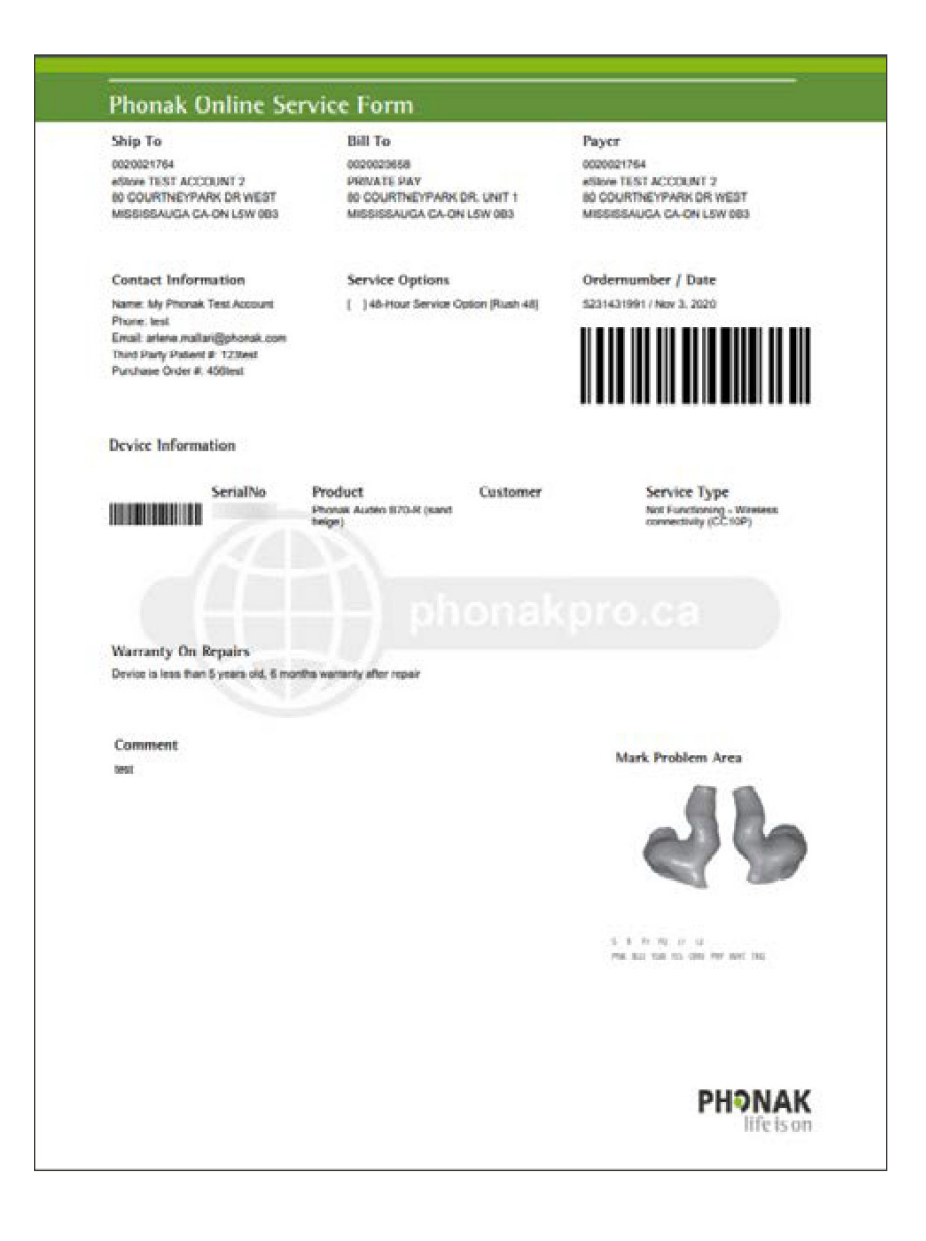

# Order history

Viewing your order history and tracking an order are as easy as 1-2-3:

1. Click on "Order History." 🗛

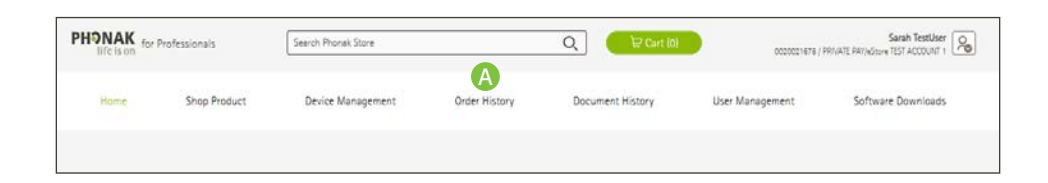

2. Adjust the search criteria by B "Order Type," "Order Status," start and end date or search by order information. Then click on "Show Results." Orders matching the search criteria will be displayed. To view the details of a specific order, click on the order number.

3. For orders with status "Shipped," a "Track Shipment" button will be available. Click this button to be taken to the courier website for additional tracking information. **D** 

| Only includes and                             | ers from th | e past 6 months                                 |              |              |            |                             |           |                               |   |                              |      |
|-----------------------------------------------|-------------|-------------------------------------------------|--------------|--------------|------------|-----------------------------|-----------|-------------------------------|---|------------------------------|------|
| ACCOUNT                                       | ers nom en  | ORDER TYPE                                      |              | ORDER STATUS |            | START DATE:                 | ENO DATE  |                               |   |                              |      |
| All Accounts                                  | $\sim$      | All order types                                 | $\sim$       | All Orders   | ~          | 07/01/2024                  | 10/31/202 |                               |   | С                            |      |
| STATION IN                                    |             |                                                 |              |              |            |                             |           |                               |   | Show Res.                    | ilts |
| Select criteria                               | $\sim$      | Enter criteria                                  |              |              | 3          |                             |           |                               |   |                              |      |
|                                               |             |                                                 |              | -            | -          |                             |           |                               |   |                              |      |
|                                               |             | 1                                               |              |              |            |                             |           |                               |   |                              |      |
|                                               |             |                                                 |              |              |            |                             |           |                               |   |                              |      |
| umber of results:                             | 2           |                                                 |              |              |            |                             |           |                               |   |                              |      |
| umber of results:                             | 2           | ÷ ORDER NU                                      | JMBER        |              | ; OF       | IDER STATUS                 | 74        | CLIENT NAME                   | 3 | ACCOUNT NUMBER               |      |
| lumber of results:<br>RDER DATE<br>10/24/2024 | 2           | <ul> <li>e ORDER NU</li> <li>w523117</li> </ul> | JMBER<br>752 |              | ; OF<br>Or | IDER STATUS<br>der Received | 24        | CLIENT NAME<br>Arlene Mallari | 8 | ACCOUNT NUMBER<br>0020021770 |      |

| et 15, 2024 Patient Order                                    | Shipped               |
|--------------------------------------------------------------|-----------------------|
| hipped on Oct 15, 2024                                       | D<br>Track Shipment   |
| nonax Audeo rau-spince (graphice gray)<br>// Receiver 6.0 3R | 2 (mm(s)<br>1 (km(s)) |
| Open Dome 4.0 L                                              | 10 mm(s)              |
| Phonair CharnerGo BICSEH LLIS EPS                            | 1                     |

# **Document history**

Accessing a variety of documents related to an order or your account is quick and easy:

1. From the navigation bar, click on "Document History". (A)

2. Documents created in the last 30 days will be shown. You can also search by document start and end date. B

3. Narrow down your result by document type by putting a check box on the document type you are searching for. **C** 

4. You can also search documents by order number, client name, document number and PO number. **D** 

5. Click on "Show Results" start the search and display results.

| life is an | Professionals | Search Phonek Store |               |                  | 0020021764 /    | PRIVATE PAV(vStore TEST ACCOUNT 2 |
|------------|---------------|---------------------|---------------|------------------|-----------------|-----------------------------------|
| Home       | Shop Product  | Device Management   | Order History | Document History | User Management | Software Downloads                |
|            |               |                     |               |                  |                 |                                   |

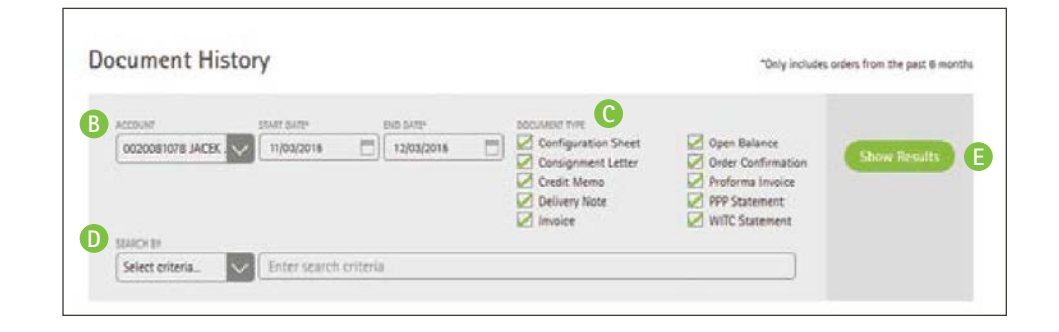

# User management

Maintain user access to your accounts.

"User Management" allows Account Manager and Admin to manage user access online. You can create new users, delete existing users, modify account details, and reset passwords. The table below describes access rights for each level.

| User role       | User<br>management | eStore<br>checkout | Device warranty,<br>Lookup/management,<br>Order history | eLearn |
|-----------------|--------------------|--------------------|---------------------------------------------------------|--------|
| Account manager | •                  | •                  | •                                                       | •      |
| Admin           | •                  | •                  | •                                                       | •      |
| Professional    |                    | •                  | •                                                       | ٠      |
| Viewer          |                    |                    | •                                                       | ٠      |
| Basic           |                    |                    |                                                         | ٠      |

# Warranty lookup

Warranty look up can be done quickly and easily:

1. From the navigation bar, click on "Device Management", enter the serial number and click on "Retrieve Device Management." (A) (B) (C)

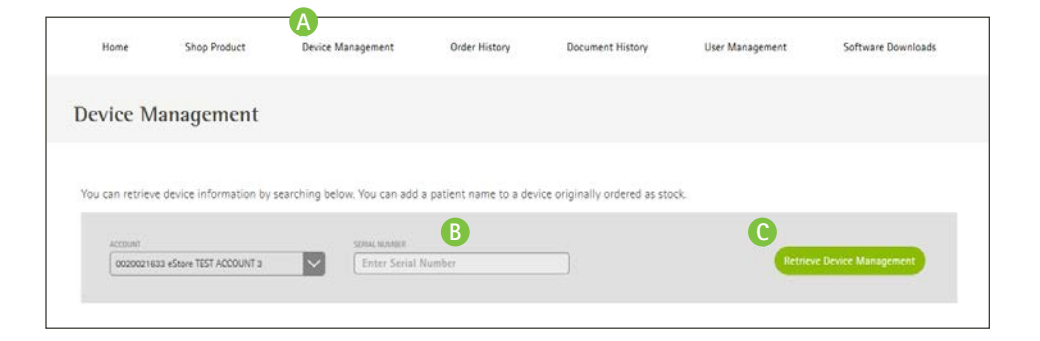

2. Click on the serial number to view device warranty information. **D** 

| You can retrieve d | vice information by searching below. You can add a patient name to | o a device originally ordered as s | tock.           |                       |
|--------------------|--------------------------------------------------------------------|------------------------------------|-----------------|-----------------------|
| 4770107            | 17514 No.075                                                       |                                    |                 |                       |
| 0020021633         | Store TEST ACCOUNT 3                                               |                                    | Retri           | eve Device Management |
|                    |                                                                    |                                    |                 |                       |
|                    | PRODUCT                                                            | REGISTER                           | WARRANTY STATUS | REPAIR                |
| SERIAL #           | Phonak Chamer Care Combi incl. US nower supply                     |                                    | Expired         |                       |
| SERIAL #           | r nonex charger case control ince as porter suppry                 |                                    |                 |                       |
| SERIAL #           | Phonak Audéo P70-RT (chestnut)                                     |                                    | Expired         |                       |

| nonak c               |                                |         |              |               |
|-----------------------|--------------------------------|---------|--------------|---------------|
| e Back to results     |                                |         |              |               |
| Warranty              | Status                         |         |              |               |
| IERIAL #              | 2.0 (2004) (2007)              |         |              |               |
| RODUCT                | Phonak Audéo P70-RT (chestnut) |         |              |               |
| CUENT NAME            |                                |         | ß            |               |
| CRIFIED / USED WARRAN | nes                            | STATUS  | START DATE   | EXPRANON DATE |
| Standard warrant      | Ŷ                              | Expired | 09/02/2021   | 09/01/2024    |
|                       |                                | 100 C   | an inn inn a |               |

# How to order BTE products

Phonak eStore allows you to easily place a BTE order online.

1. Check Account/Pricing Program prior to adding products to your cart. Default pricing program is Private Pay.

2. Start new order by selecting Stock or Client. For Client order, enter first name, last name and claim number for third party order. B

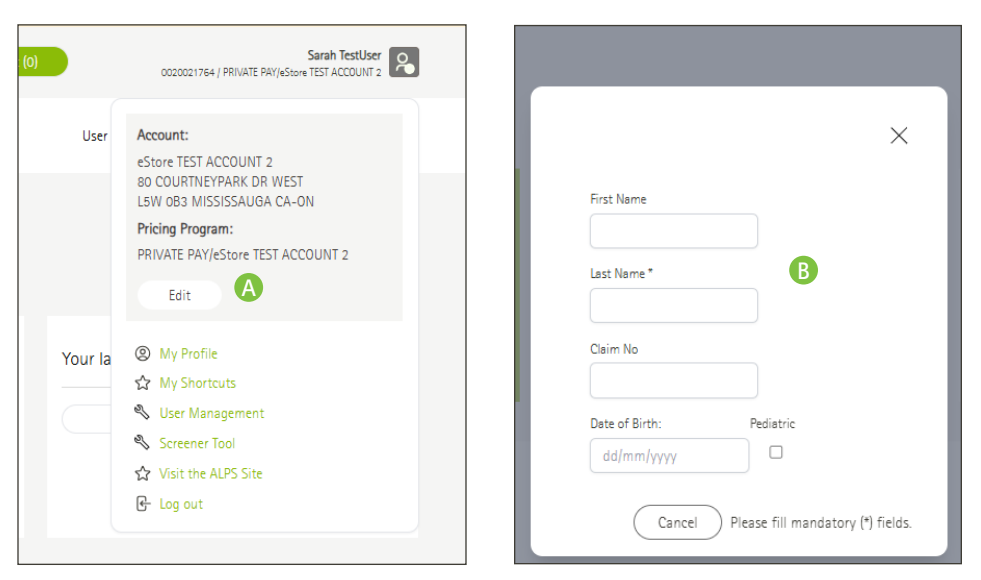

ITE Hearing Earpieces Wireless Parts & Fitting Batteries & In-Office Sennheiser Spare Parts Hearing Aids Maintenanc Materials Order Type: Client ( Smith John ) Change C Piatform Configure Audéo I  $\sim$ Go Lumity (52) Audéo 170-Sphere Audéo 190-R Audéo 170-R Audéo 190-Sphere Marvel (18) Quest (2) Platform 1(5) L (52) P (25) Q (2) \$2 000 52 000 \$ 000 \$ 000 Category Slim (8) Audeo L (15) : ( 1 R 1 2 ( - 52 - 34 1 6 3 CROSL (1)

4. The configuration tool will guide you with product selection, including charger, receiver/tube/domes and accessories. Click on "Add to cart" when done. If ordering custom ear pieces with your BTE/RIC, go to Earpieces category and add the desired custom tip. Refer to "How to order custom products" for instructions.

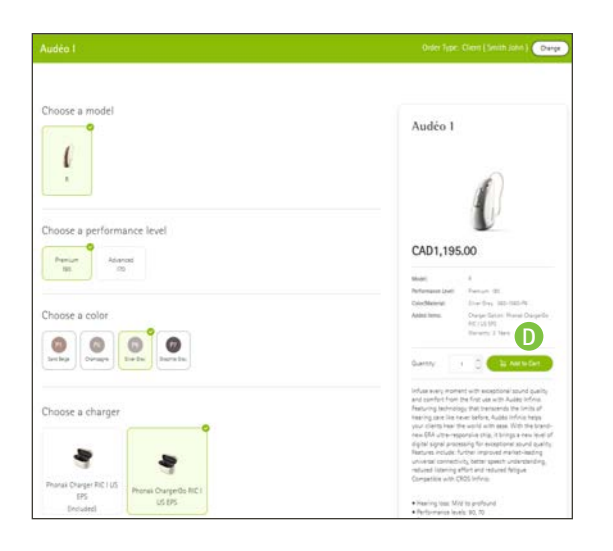

3. Use the Configuration tool to help you configure the products in your order. Select the model of the hearing and click on "Go." C

#### How to order BTE products

5. Review items in your shopping cart and click on "Proceed to Checkout." 🕒

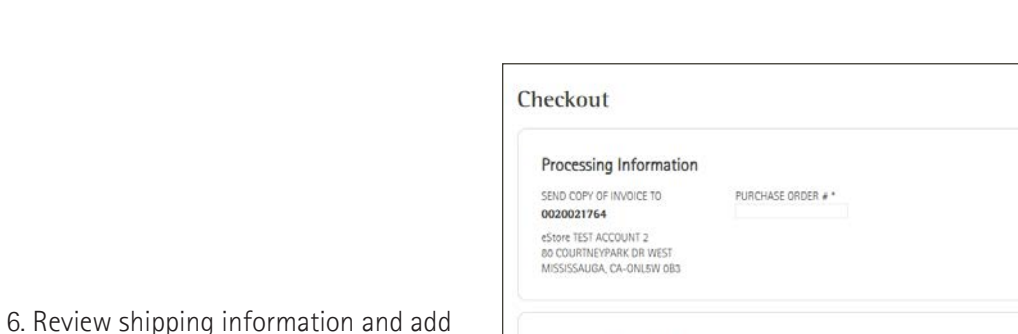

Your Shopping Cart PRODUCT

> l -

-34

MT

P

-

1

-

Phonak Audéo 190-R Material #: 050-1050-P6 Color: Silver Gray

Phonak Charger Go RIC I US EPS Material #: 075-0055-11

Cerustop Material #: 098-0282 Pack(s) of 8 pieces

M Receiver 6.0 1R

M Receiver 6.0 1L

Material #: 054-1085

Material #: 054-1086

| eckout                                                                                                    |                                                                                 | Summary                                                                                     |                                       |
|----------------------------------------------------------------------------------------------------|---------------------------------------------------------------------------------|---------------------------------------------------------------------------------------------|---------------------------------------|
| Processing Information<br>SEND COPY OF INVOICE TO<br>0020021764<br>estore TEST ACCOUNT 2<br>es courses account 2 | PURCHASE ORDER # *                                                              | ACCOUNT / PRICING PRO<br>0020021764 / PRIVATE PA<br>2                                       | 3RAM<br>Y/eStore TEST ACCOUNT         |
| Shipping information<br>Shipping information<br>Ship TO<br>0020021764<br>Shipt TACCOUNT 2                        | PROCESSING OPTIONS<br>O Rush order 48 hour (\$42.00)<br>Standard order (\$0.00) | Order Type: Client<br>Name: Smith John<br>List Price<br>Shipping<br>Processing<br>Net Total | CAD2,430.00<br>CAD0.00<br>CAD2,430.00 |
| 80 COURTNEYPARK DR WEST<br>MISSISSAUGA, CA-ONLSW 0B3                                                             |                                                                                 | YOUR PRICE                                                                                  | CAD2,430.00                           |
| Special Instructions                                                                                             |                                                                                 | Submit                                                                                      | Order                                 |
|                                                                                                    |                                                                                 |                                                                                             |                                       |

Continue shopping Proceed To Checkout

YOUR PRICE QUANTITY JUST PRICE

Compatible Items

Compatible Items

Compatible Items

Compatible Items

Compatible Items

TEM TOTAL

2 CAD2,390.00

1 💲 CAD40.00 🔟

1 🗘 CADO 00 🔟

1 CADO.00 🕅

1 🗘 CADO.00 🔟

7. Your order number will be displayed. If changes needs to be made after order submission, contact Customer Service and provide the order number. G

special instructions if needed. When

done, click on "Submit Order." 🕞

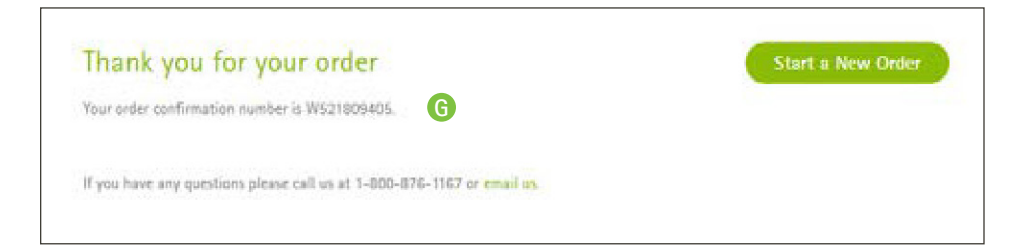

#### How to order custom products

Phonak eStore allows you to easily place a custom order online.

1. Check Account/Pricing Program prior to adding products to your cart. Default pricing program is Private Pay. \Lambda

2. Start new order by selecting Client order. Enter first name, last name and claim number for third party order. B

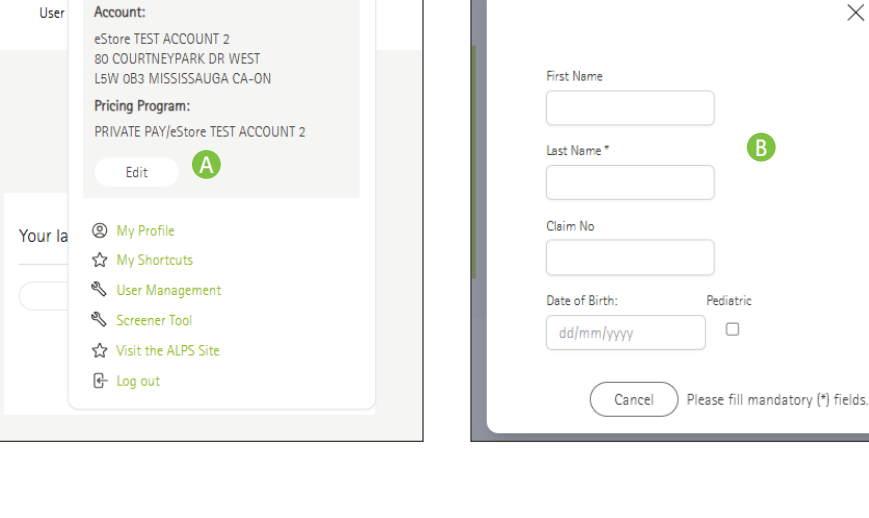

 $\times$ 

Sarah TestUser 0020021764 / PRIVATE PAY/eStore TEST ACCOUNT 2

3. Use the Configuration tool to help you configure the products in your order. Select the model of the hearing and click on "Go." C

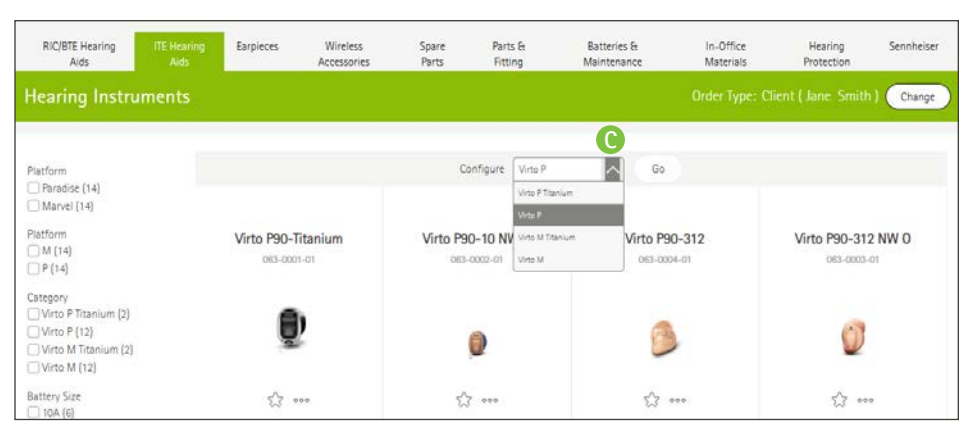

4. The configuration tool will guide you with product selection. Start by adding the audiogram and then select your method for providing impressions.

| Ear Impression<br>Cuptors a fre<br>Opport for Som<br>Wall na mymskow<br>Trist time IIE client?<br>© 15                                                                                                    |                                                                              |                                                                       |   |   |
|----------------------------------------------------------------------------------------------------|------------------------------------------------------------------------------|-----------------------------------------------------------------------|---|---|
| Ear impression Capace a fire Organ a fire Organ a fire Organ a myression Wall is an myression Mail is an myression First time ITE client? Ite i                                                                                                    | 12.<br>251 501 51 53 6 51                                                    |                                                                       |   |   |
| Objects at file     Opping at file       Opping the file     Opping at file       Opping the file     Opping the file       Opping the file     Opping the file | Ear impression                                                               |                                                                       |   |   |
| Mail is an impresson     Mail is an impresson  First time ITE client?      Tro     Tro     No                                                                                                    | (6)<br>O Upload a file<br>O Uple an impression on file<br>O Digital Bar Scan | © Uptood a File<br>© Use an impression on File<br>© Digital fair Scan | D |   |
| 0%)                                                                                                    | Mail in an impression                                                        | Mailin an inpresson                                                   |   |   |
|                                                                                                    | O No                                                                         |                                                                       |   | _ |

#### How to order custom products

5. Continue with model selection, shell options and additional options. When done, click on "Add to cart." (3)

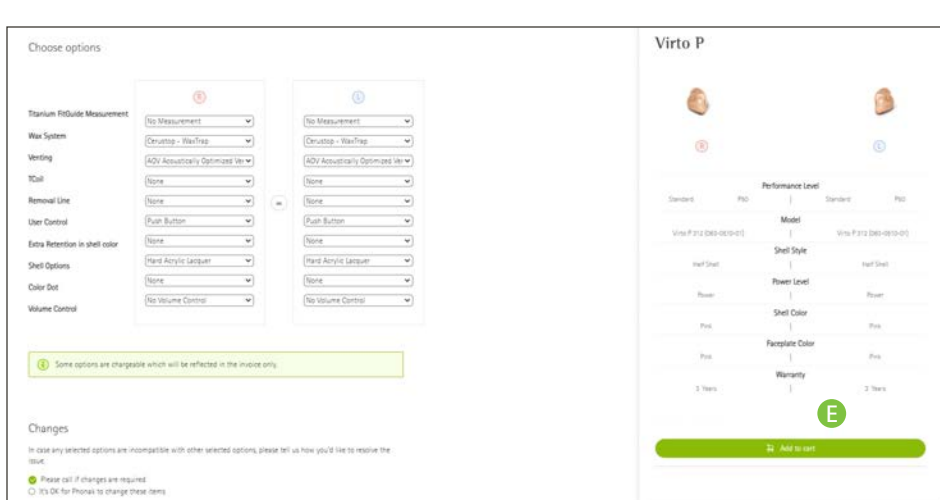

6. Review your order and click on "Proceed to Checkout." (F)

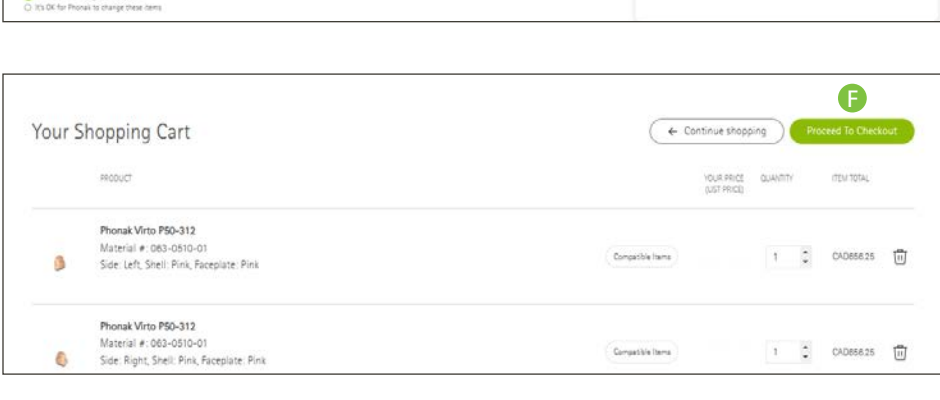

7. Review shipping information and add special instructions if needed. When done, click on "Submit Order." (G

Checkout Summary Processing Information LOCOLINE I DEVEND D SEND COPY OF INVOICE TO 0020021764 21764 ( PRIVATE PAYING eStore TEST ACCOUNT 2 80 COURTNEYPARK DR WEST MISSISSAUGA, CA-ONLEW OF Order Type: Client Name: Jane Smith CAD1,312.50 List Price Shipping information Shipping CAD0.00 SHIP TO 0020021764 Net Total CAD1.312.50 eStore TEST ACCOUNT 2 80 COURTNEYPARK DR WEST MISSISSAUGA, CA-ONEKW 0 CAD0.00 YOUR PRICE CAD1,312.50 Special Instructions **G** 

8. Your order number will be displayed. If you are mailing impressions to Phonak, click on "Download PDF" to download and print the Custom Product Overview. Include this document in the box with the impressions. (H)

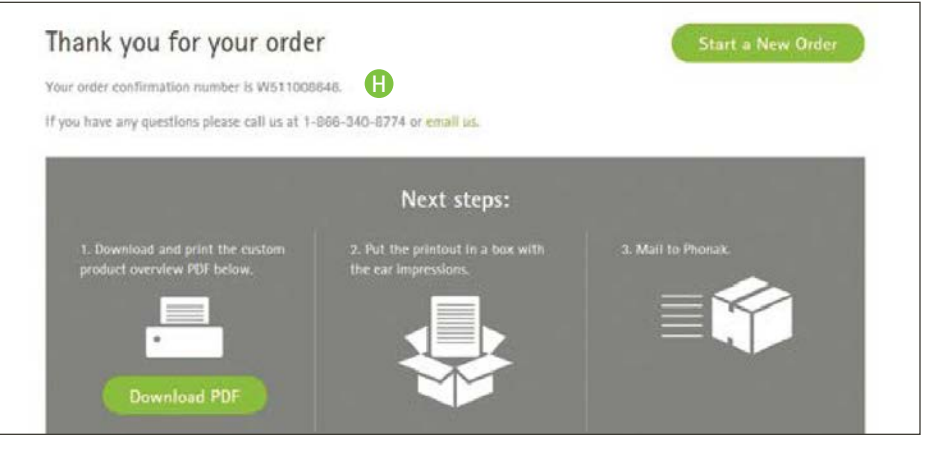

#### Changing payment settings

1. Account and Pricing Program can be changed by clicking on the "Edit" button under your user menu. (A) (B)

| Q \ ☐ Cart (0)            |         | Sarah Smith 🛛 🔥                                                                                                    |
|---------------------------|---------|----------------------------------------------------------------------------------------------------|
| Document History          | User    | Account:<br>eStore TEST ACCOUNT 2<br>80 COURTNEYPARK DR WEST<br>L5W 0B3 MISSISSAUGA CA-ON<br>Pricing Program:<br>PRIVATE PAY/eStore TEST ACCOUNT 2 |
| g the product family from | Your la | Ealt     Wy Profile     My Shortcuts     User Management     Screener Tool     Visit the AUDS Site                                                 |
| Configure                 |         | Log out                                                                                                    |

2. Click on the account name to show available pricing program under the account.

| Choose your payment settings                                                                                                    | ×  |
|----------------------------------------------------------------------------------------------------|----|
| Select an account from the list below, then choose a Pricing Program within that account. Note: Changing your payment settings may affect what items are available and their prices. |    |
| SEARCH FOR ACCOUNT BY NAME, NUMBER OR CITY                                                                                                    |    |
| Type to filter accounts                                                                                                    |    |
| eStore TEST ACCOUNT 1 80 COURTINEYPARK DR WEST L6W 083 MISSISSAUGA CA-ON 0020021675                                                                                                  |    |
| eStore TEST ACCOUNT 4 80 COURTNEYPARK DR WEST LEW OB3 MISSISSAUGA CA-ON 0020021770                                                                                                   | ļ  |
| Cancel Use these setting Cancel Use these setting                                                                                                    | gs |

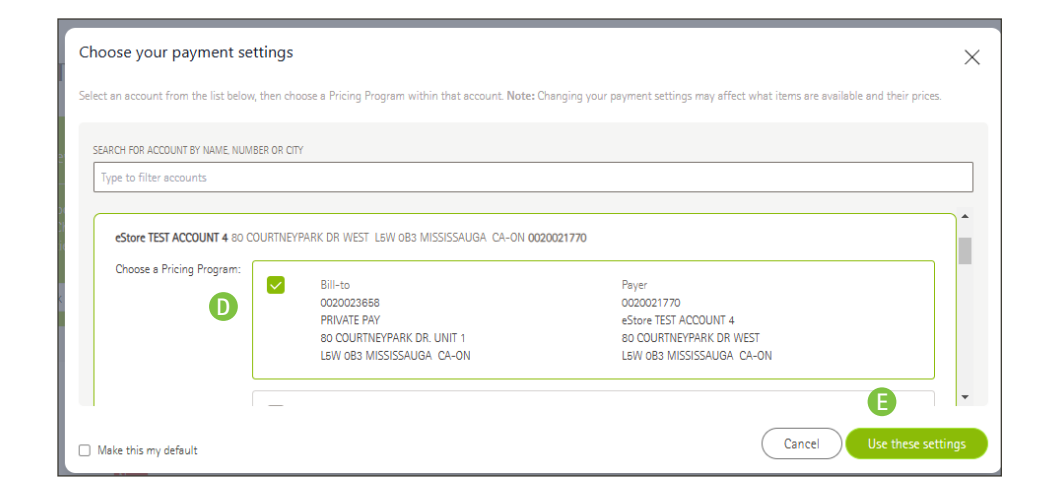

3. Select the pricing program and then click on "Use these settings." **D** 

# My shortcuts

The "My Shortcuts" feature allows you to add frequently ordered items to your shortcuts list for quick access to add to your cart.

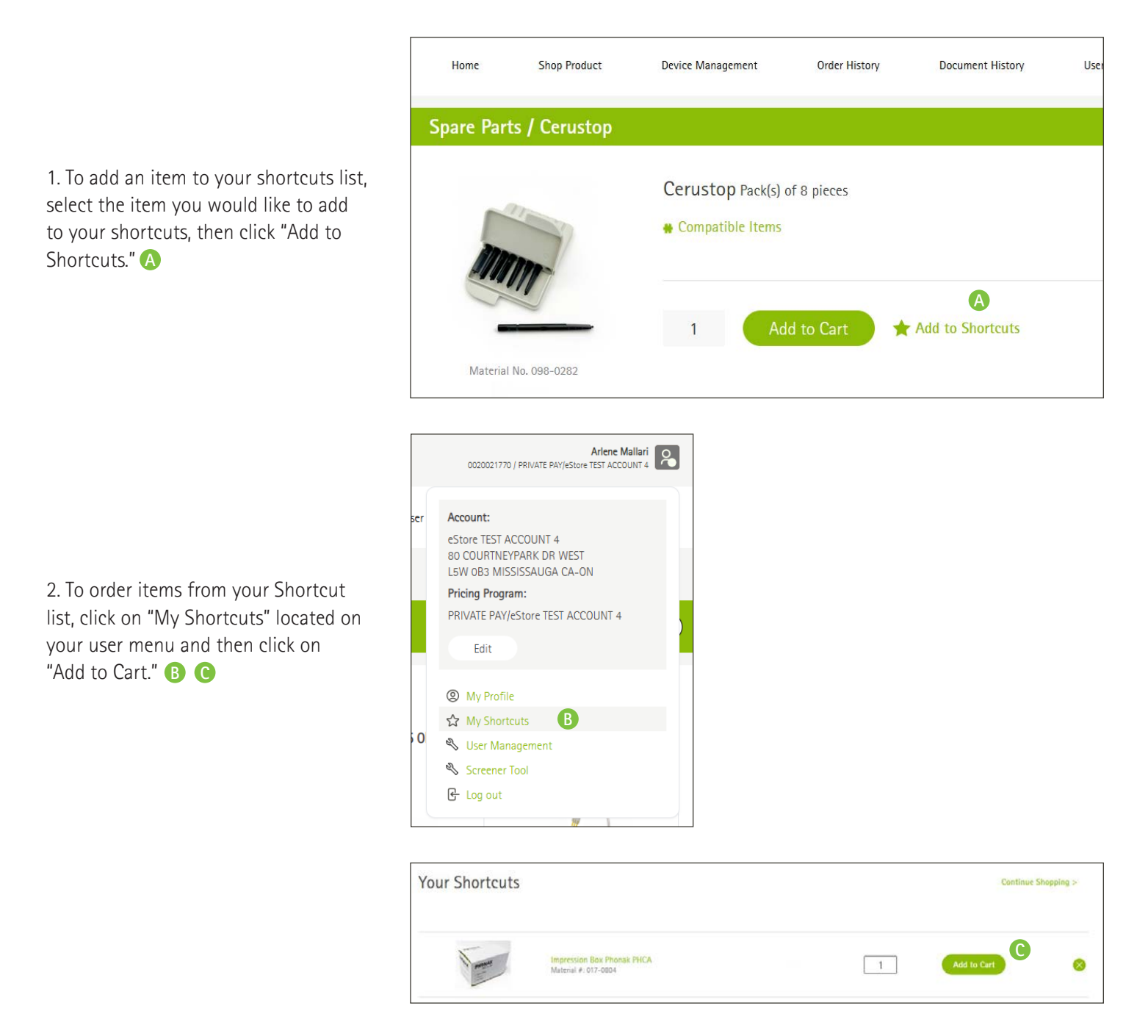

#### **Additional Information**

For assistance with the Phonak eStore, please email: eservices.ca@phonak.com or call: 1-800-876-1167.

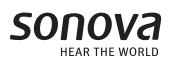

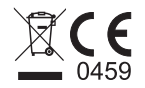